## 求職者アカウント登録方法

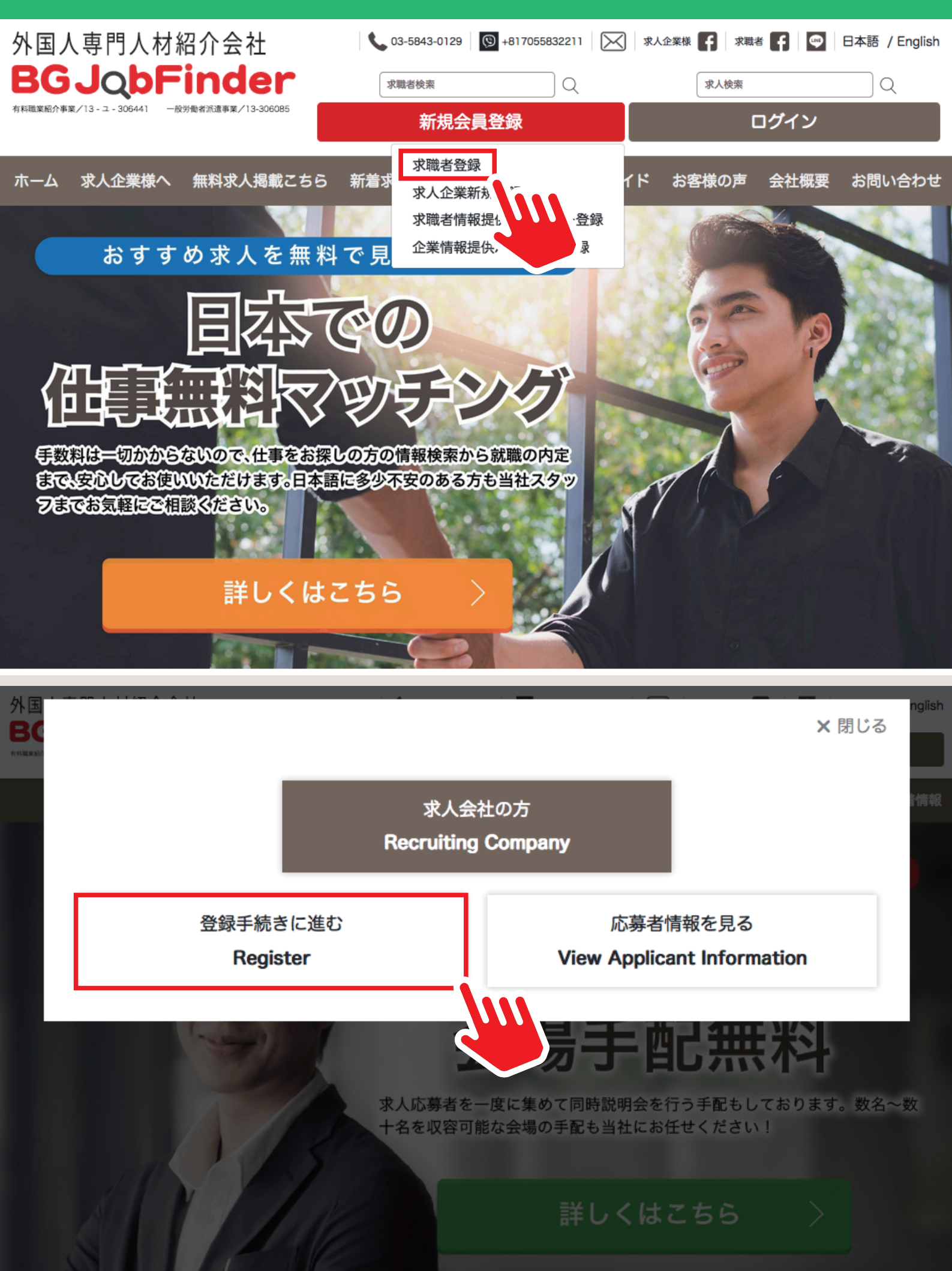

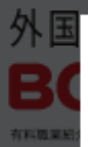

### <u>必要事項をご記入ください</u>

### プロフィールの登録

Register your profle.

| 募集する雇用<br>形態        | ✓ 正社員 □ 契約社員 □ 派遣社員 □ アルパイト |   |   |
|---------------------|-----------------------------|---|---|
| 希望職種*               | 選択                          | • |   |
| 希望勤務地<br>(都道府県)*    | 選択                          | • |   |
| 希望勤務地<br>(詳細)       | 希望都市                        |   |   |
| 希望収入*               | 希望給与                        | Ŧ |   |
| 姓 (Family<br>Name)* |                             |   |   |
| 名 (First<br>Name)*  |                             |   |   |
| ふりがな*               |                             |   | I |
| 性別                  | ✓ 男性 □ 女性                   |   |   |

### <u>ご登録完了後、アカウント名とパスワードをご登録メールアドレスに送信します</u>

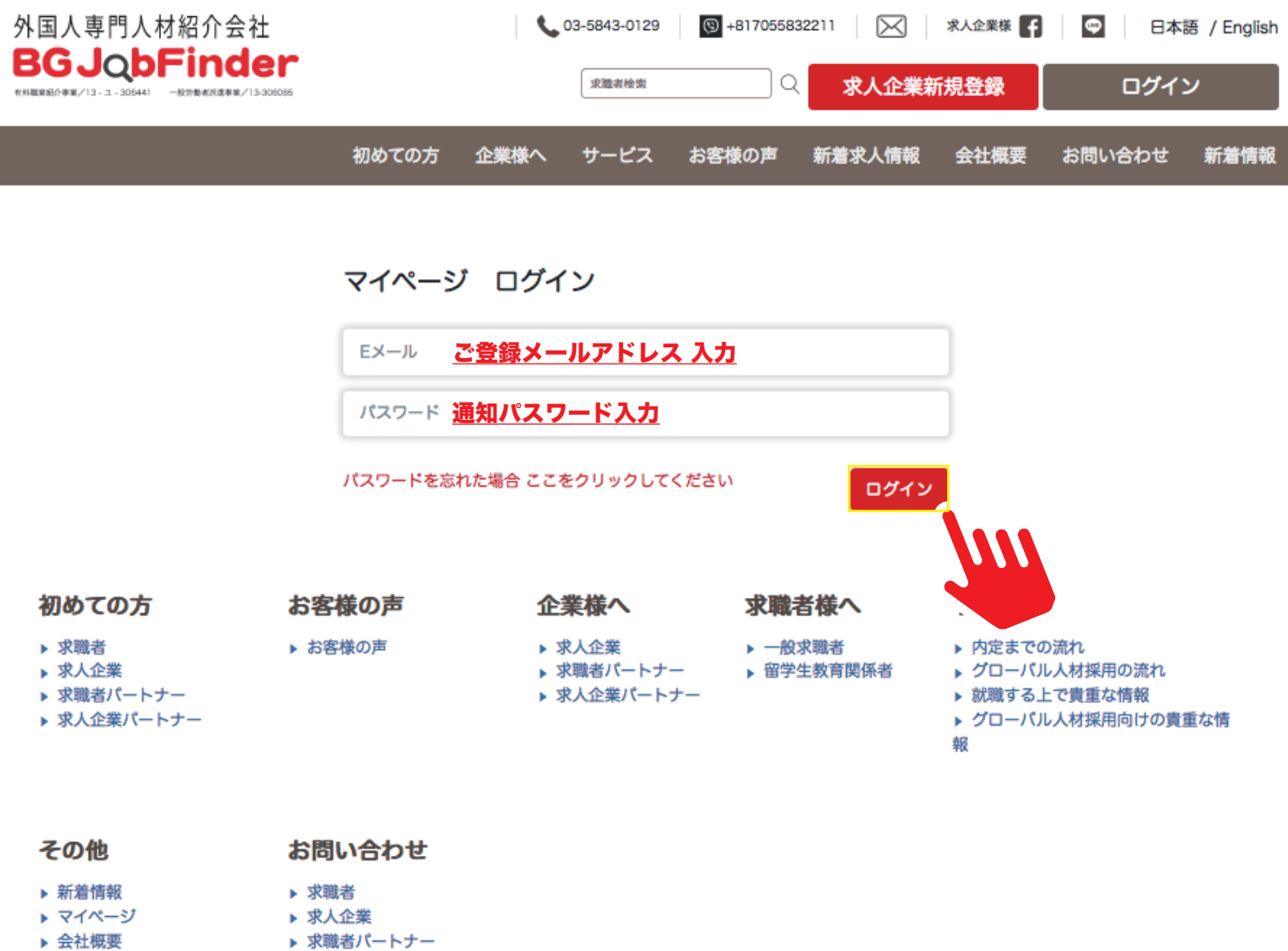

▶ プライバシーポリシー
▶ 求人企業パートナー

**除きうのちinder** 〒106-0032東京都港区六本木7-9-2岡野ビル302 電話: 03-5843-0129 FAX: 03-5839-2198 携帯番号: 070-5583-2211 Eメール: bgjob@bgjobfinder.jp

### Web 履歴書作成方法

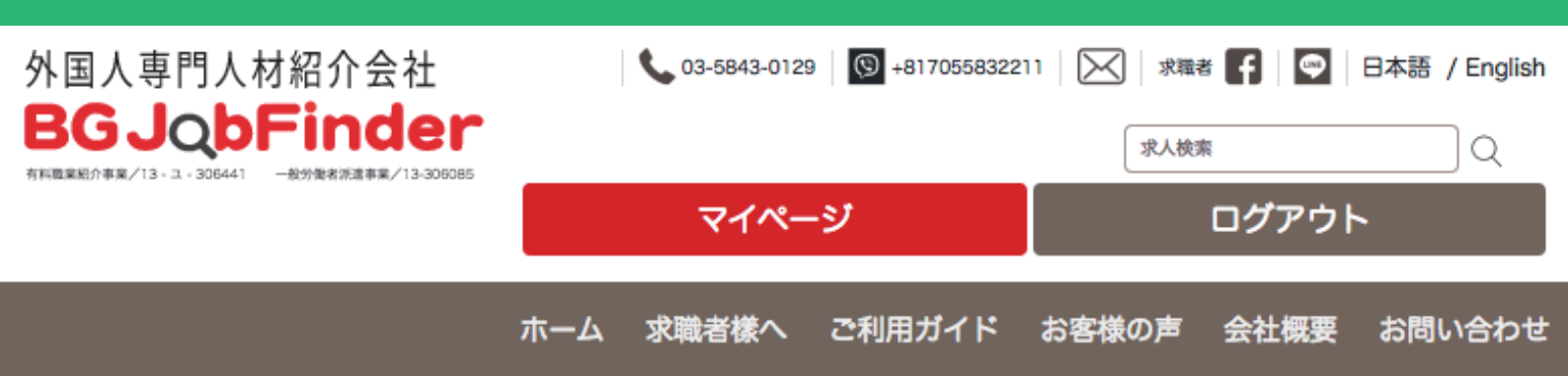

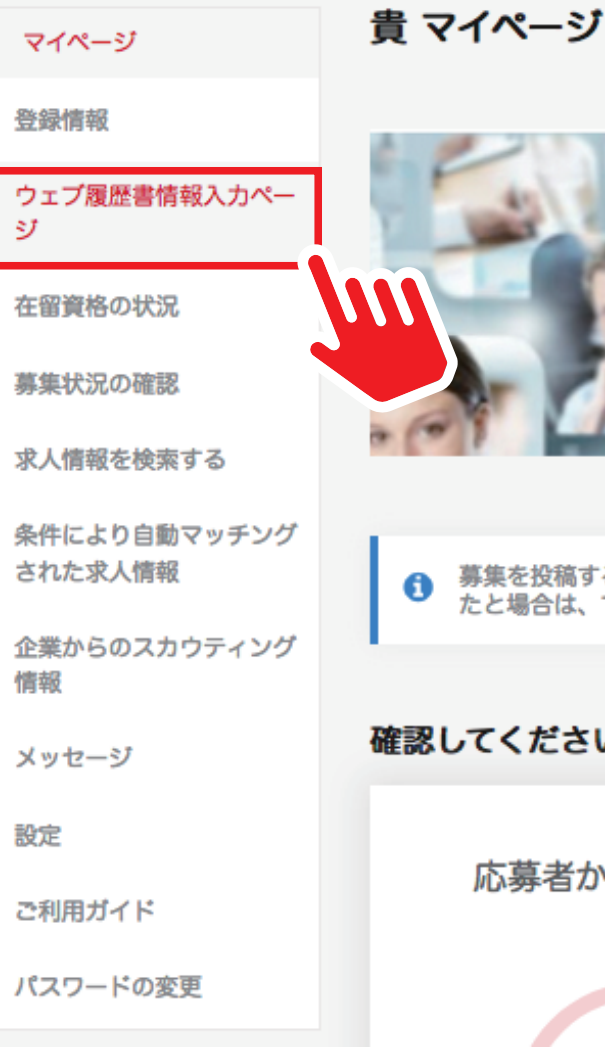

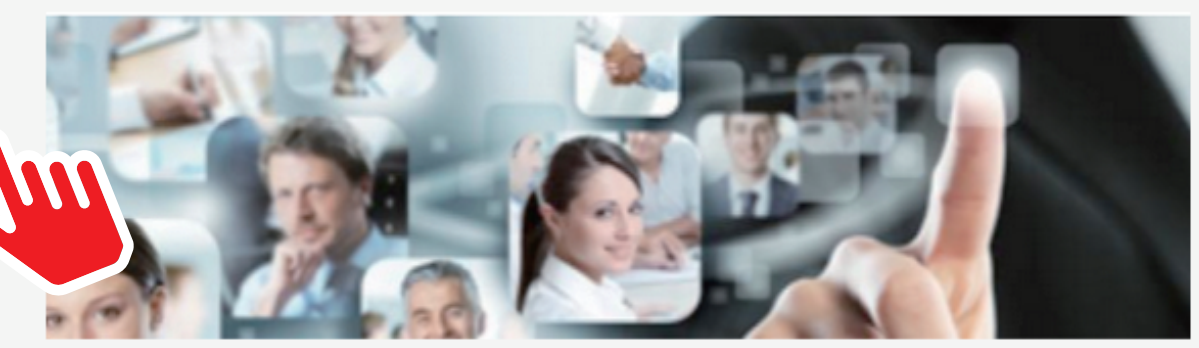

募集を投稿すると、企業様からのオファーやメッセージが届きます。 興味のある求人が見つかっ たと場合は、できるだけ早く応募してください。

確認してください

応募者からの未読入力

紹介した応募者の進行状 況

### <u>必要事項をご記入ください</u>

| マイページ                   | PR情報                                                                             |                                                         |  |  |  |
|-------------------------|----------------------------------------------------------------------------------|---------------------------------------------------------|--|--|--|
| 登録情報                    | web履歴書の自己PR                                                                      |                                                         |  |  |  |
| ウェブ履歴書情報入力ペー<br>ジ       | 自己PRの書き方(例)<br>・日本へ留学を決心した理由について/・<br>ネジメントカ、PCスキル、営業力など)<br>ケーションが得意、粘り強いなど)/・言 | 自分が自信を持っている能力について(マ<br>/・長所について(向上心が高い、コミュニ<br>語スキルについて |  |  |  |
| 在留資格の状況                 |                                                                                  | 12                                                      |  |  |  |
| 募集状況の確認                 | 体をコジェノニノトショノデの書                                                                  |                                                         |  |  |  |
| 求人情報を検索する               | 他のスキル/ フイセンス/ 証明書                                                                |                                                         |  |  |  |
| 条件により自動マッチング            | スキル名                                                                             | 取得日                                                     |  |  |  |
| された求人情報                 | 普通自動車運転免許                                                                        | 01/2019                                                 |  |  |  |
| 企業からのスカウティング<br>情報      |                                                                                  |                                                         |  |  |  |
| メッセージ                   | スキノ                                                                              | ●                                                       |  |  |  |
| 設定                      | ン 河下 よ、1000 GE 4-17 FO                                                           | i                                                       |  |  |  |
|                         | 必要な職歴経験                                                                          |                                                         |  |  |  |
| ご利用刀イト                  | 会社                                                                               | 募集する雇用形態                                                |  |  |  |
| パスワードの変更                | 株式会社 A                                                                           | アルバイト・                                                  |  |  |  |
|                         | 役職                                                                               | 職種                                                      |  |  |  |
|                         | スタッフ                                                                             | 飲食業                                                     |  |  |  |
|                         | 業務内容                                                                             | 30.57月1回<br>から に                                        |  |  |  |
|                         | 人手活泡塗デェークで調理補助とホー<br>ルをしていました。                                                   | 05/12/2017 08/03/2019                                   |  |  |  |
|                         | ○<br>職歴を追加する                                                                     |                                                         |  |  |  |
|                         | 学歴                                                                               |                                                         |  |  |  |
|                         | 学部                                                                               | 学校名                                                     |  |  |  |
|                         | 経済学部                                                                             | A大学                                                     |  |  |  |
|                         | 入学日                                                                              | ステータス                                                   |  |  |  |
|                         | 04/2015                                                                          | 完了しました・                                                 |  |  |  |
|                         | 完了日                                                                              |                                                         |  |  |  |
|                         | 03/2019                                                                          |                                                         |  |  |  |
|                         | 教育の                                                                              | ●<br>背景を追加する                                            |  |  |  |
| PR 動画                   |                                                                                  |                                                         |  |  |  |
| https://www.example.com |                                                                                  |                                                         |  |  |  |
|                         |                                                                                  | 保存                                                      |  |  |  |

## 在留資格の状況登録

マイページ

### 在留資格の状況登録

#### 登録情報

ウェブ履歴書情報入力ペー ジ

### 在留資格の状況

募集状況の確認

求人情報を検索する

条件により自動マッチング された求人情報

企業からのスカウティング 情報

メッセージ

設定

ご利用ガイド

パスワードの変更

| カペー | 在留資格サポートが必要ですか? | はい なし                |
|-----|-----------------|----------------------|
|     | サポートが必要ですか?     | はい なし                |
|     | 在留資格の状況         | 持っている 今すぐ申し込む 持っていない |
|     |                 | 保存                   |
| チング |                 |                      |
| ィング |                 |                      |
|     |                 |                      |

## 求人情報を検索・応募方法

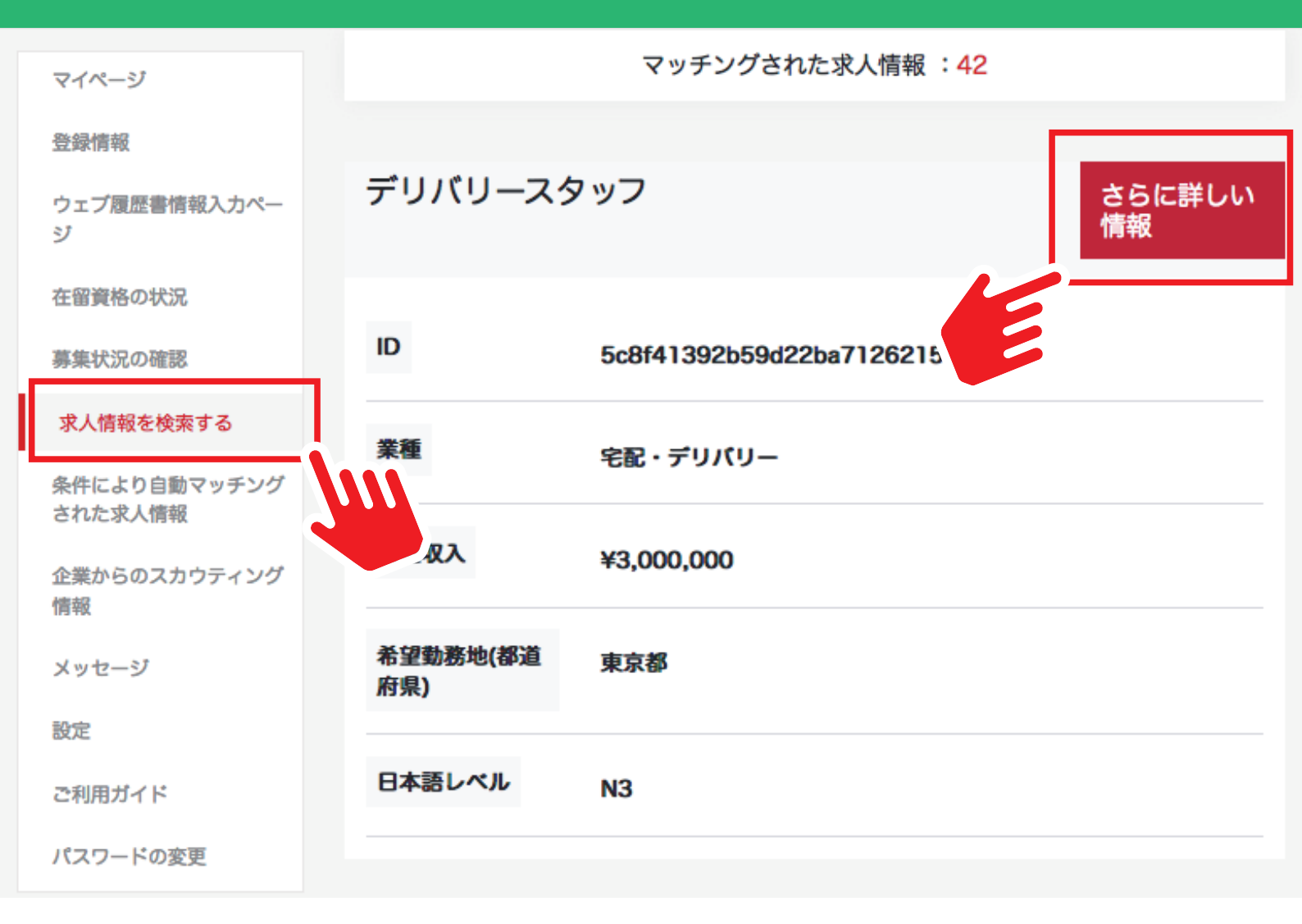

| _ | a     |      |
|---|-------|------|
|   | C - C | _ 21 |
|   |       | _    |
|   |       | -    |

#### 登録情報

| ウェブ履歴書情報入力ページ           |  |
|-------------------------|--|
| 在留資格の状況                 |  |
| 募集状況の確認                 |  |
| 求人情報を検索する               |  |
| 条件により自動マッチングされた<br>求人情報 |  |
| 企業からのスカウティング情報          |  |
| メッセージ                   |  |
| 設定                      |  |
| ご利用ガイド                  |  |
| バスワードの変更                |  |
|                         |  |

| Ŧ | IJ | 15    | IJ_ | -7     | 4 | ッフ |
|---|----|-------|-----|--------|---|----|
| • | 2  | / \ \ | -   | $\sim$ | , | /  |

| 職種                  | 宅配・デリバリー    |
|---------------------|-------------|
| 希望勤務地(都道府県)         | 東京都         |
| 希望収入                | ¥3,000,000  |
| 日本語レベル              | N3          |
| 町.都                 | 港区 六本木      |
| 仕事内容                | ハンバーガーのデリバリ |
| 募集する雇用形態            | 正社員         |
| 国籍                  | N/A         |
| 勤務地                 | 東京都         |
| 労働時間                | N/A         |
| 定                   | 昼           |
| 休日.祝日(複数選択可)        | N/A         |
| ビザサポートを希望され<br>ますか? | はい          |
| 在留資格                | N/A         |
| 必要な言語がある場合          | N/A         |
| 必要な学歴               | N/A         |
| 必要な経験・スキル           | N/A         |
| 面接回数                | 10          |

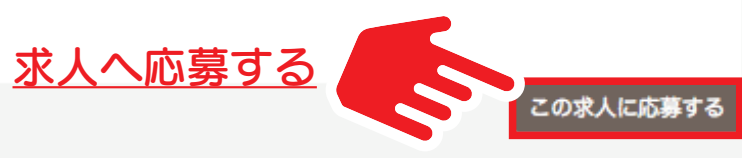

## 応募状況の確認方法

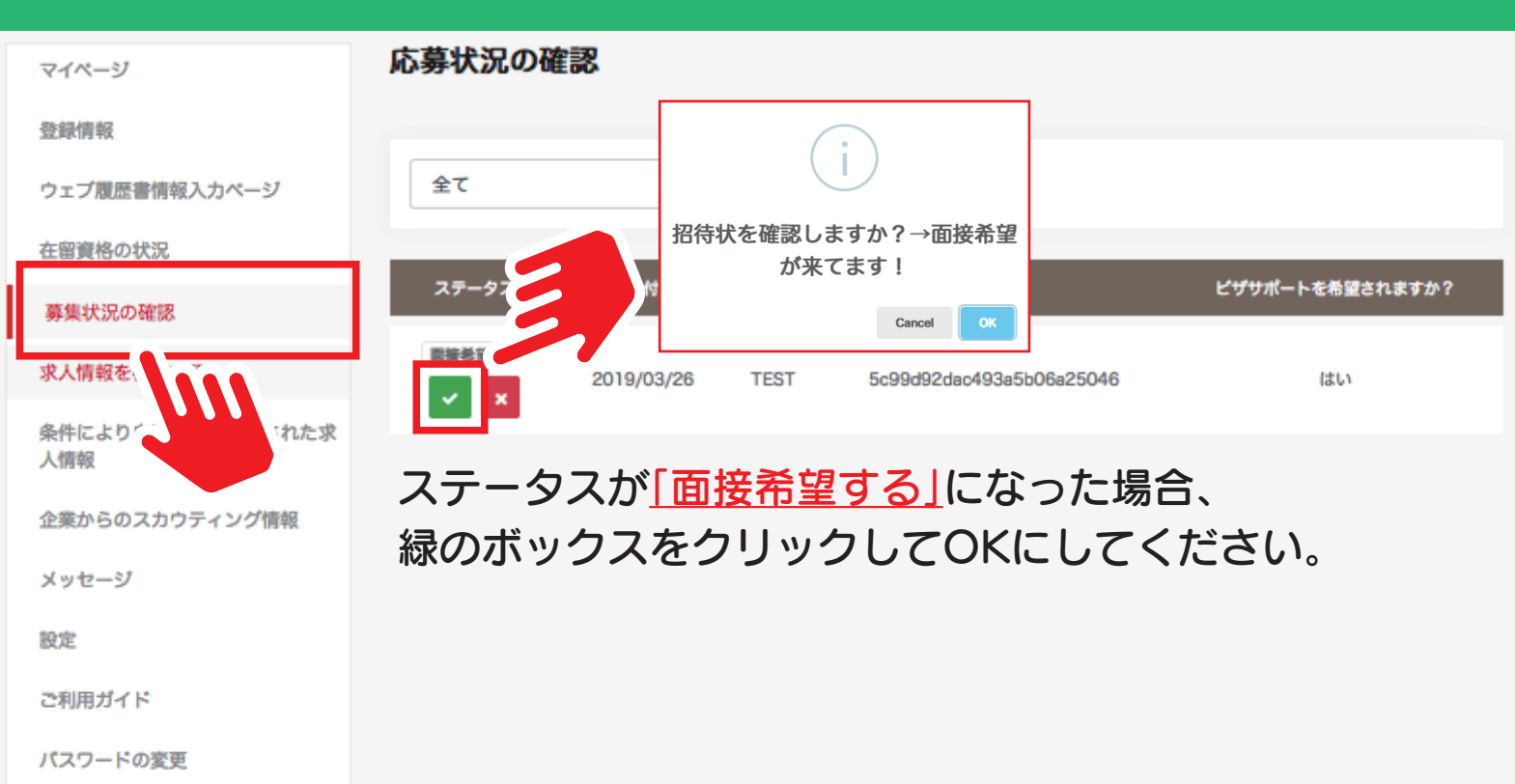

# サイトメッセンジャーが立ち上がります

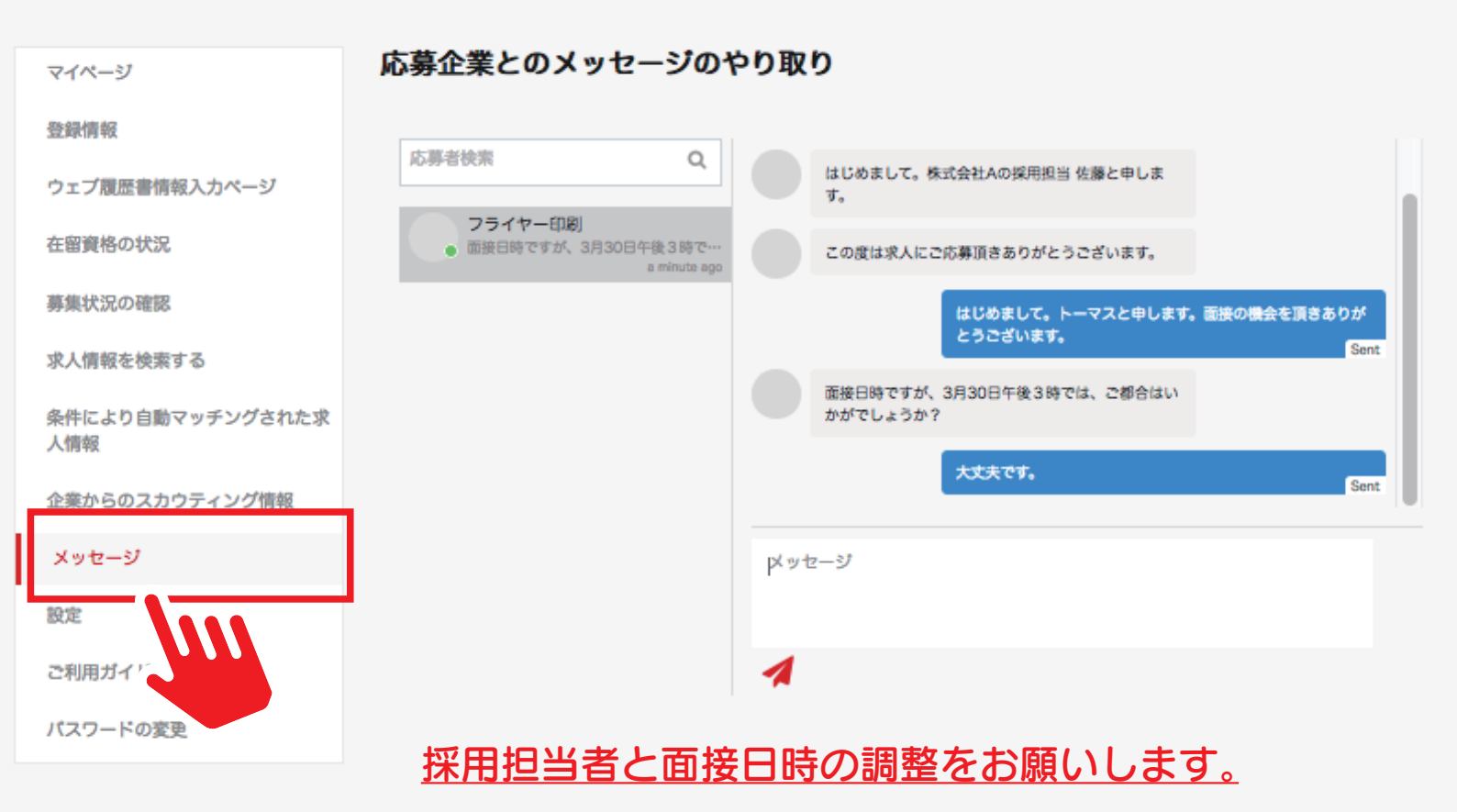

## 採用可否の確認方法

I

| マイページ                   | 応募状況の確認                                                                            |
|-------------------------|------------------------------------------------------------------------------------|
| 登録情報                    |                                                                                    |
| ウェブ履歴書情報入力ページ           | 全て ·                                                                               |
| 在留資格の状況                 |                                                                                    |
| 募集状況の確認                 | ステータス 日付 仕事 会社名 ピザサポートを希望されますか?                                                    |
| 求人情報を検索する               | <b>採用</b> 2019/03/26 TEST 5c99d92dac493a5b06a25046 はい<br>フライヤー印刷 はい                |
| 条件により自動マッチングされた求人情<br>報 | 面接終了後、採用可否の確認は応募状況のステータス                                                           |
| 企業からのスカウティング情報          | から確認してください。                                                                        |
| メッセージ                   | 「採用」された場合、企業へ受けるかどうかの回答を                                                           |
| 設定                      | 速やかにお願いします。                                                                        |
| ご利用ガイド                  |                                                                                    |
| パスワードの変更                |                                                                                    |
|                         |                                                                                    |
| マイページ                   | 応募状況の確認                                                                            |
| 登録情報                    |                                                                                    |
| ウェブ履歴書情報入力ページ           | 全て ·                                                                               |
| 在留資格の状況                 |                                                                                    |
| 募集状況の確認                 | ステータス 日付 仕事 会社名 ビザサボートを希望されますか?                                                    |
| 求人情報を検索する               | VISA申請         2019/03/26         TEST         5c99d92dac493a5b06a25046         はい |
| 条件により自動マッチングされた求人情<br>報 | 「採用」を受けた場合、企業がVISA申請を行います。                                                         |
| 企業からのスカウティング情報          | 獲得結果についてはステータスを確認してください。                                                           |
| メッセージ                   |                                                                                    |
| 設定                      |                                                                                    |
| ご利用ガイド                  | ございます旨、ご承知おきください。                                                                  |
| パスワードの変更                |                                                                                    |